## How to download your official documents from Neptun?

Some of your official university documents are uploaded to Neptun. This is a guide how to check and download them.

| Educa                                      | <sup>121</sup> Egységes Tanulmányi Rendszer<br>tion Admin. Neptun Meet Str | reet             |                                          |                                   |
|--------------------------------------------|----------------------------------------------------------------------------|------------------|------------------------------------------|-----------------------------------|
| My data                                    | Studies Subjects Exams                                                     | Finances         | Information Administration               |                                   |
| O Neptu                                    | Training data<br>Term data                                                 | iges             |                                          |                                   |
| Neptun m<br>Try the fre<br>Android or      | Grade average<br>Gradebook<br>Curriculum                                   | Filters<br>ypes: | Message types: All messages              |                                   |
|                                            | Field practice<br>Publications<br>E-learning materials                     |                  | Osystem messages<br>all messages<br>List |                                   |
| O Messa                                    | Consultations                                                              | w message        |                                          |                                   |
| <ul> <li>Inbox</li> <li>Sent m</li> </ul>  | Advancement Official notes Degree thesis/Thesis application                |                  |                                          | 🖺 🚔 📌 🖗                           |
| <ul><li>Setting</li><li>Director</li></ul> | Final certificate requirements                                             | elete            |                                          | 1 2 3 4 5 >>> >> Page size 20 >>> |
|                                            | Delete                                                                     | Sender           | Subject                                  | Receive date  v                   |
| 2                                          |                                                                            | Boglárka Rádi    | school holiday                           | 5/6/2021 10:20:<br>PM             |

## You can find these documents under the Studies/Official notes menu:

## What documents can be found there?

- Letter of Acceptance (LOA)
- Study Agreement
- Tuition fee certificates (COP = Confirmation of Payment)
- other study related documents (e.g. credit transfer, subject registration/deregistration, etc)

| Neptun mobile                                                 |                                            | i erns, Air terns  |                |                       |   |
|---------------------------------------------------------------|--------------------------------------------|--------------------|----------------|-----------------------|---|
| Try the free Neptun app on your<br>Android or iOS smartphone. | ♦ Terms: All terms                         | ~                  |                |                       |   |
|                                                               | Actions: Add to favourites                 |                    |                |                       |   |
| <ul> <li>Messages</li> <li>Inbox (16)</li> </ul>              | Official notes                             |                    |                | 1 🗎 🗏 🗶               | 1 |
| Sent messages     Settings                                    |                                            |                    | 1 Page size 20 |                       |   |
| <ul> <li>Directory</li> </ul>                                 | Subject                                    | Entry type         | Term           | Entry date            |   |
|                                                               | erdemjegy törlés/ deletion of grade        | General entry      | 2020/21/1      | 2/15/2021 12:00:00 AM |   |
|                                                               | Paid tuition fee 2020/21/1                 | General entry      | 2020/21/1      | 7/1/2020 12:00:00 AM  |   |
| Favourite functions 22 23                                     | Felnőttképzési szerződés / Study Agreement | General entry      | 2020/21/1      | 8/11/2020 12:00:00 AM |   |
|                                                               | nyelvvizsga bemenethez                     | General entry      | 2020/21/1      | 7/19/2020 12:00:00 AM |   |
|                                                               | Felvételi határozat/Letter of Acceptance   | Admission decision | 2020/21/1      | 6/30/2020 12:00:00 AM |   |
|                                                               | Paid tution fee 2020/21/2                  | General entry      | 2020/21/2      | 3/23/2021 12:00:00 AM | E |
|                                                               | Number of results:1-6/6 (109 ms)           |                    |                |                       |   |

## How to check them?

Most of the documents are both in Hungarian and English.

You can read the entries if you click on their titles:

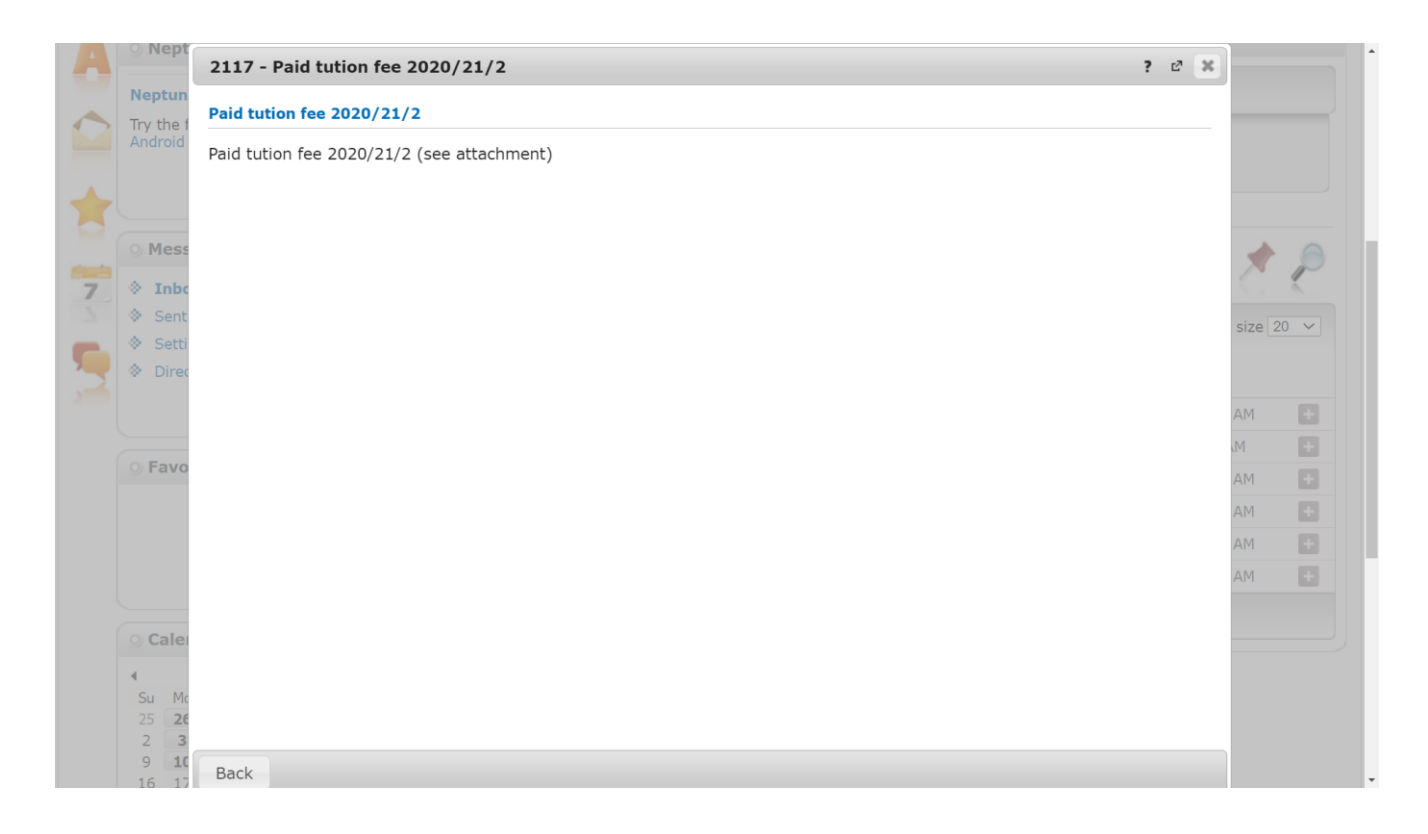

Some entries have attachments, it is always indicated in the description as above. You can check the attachment this way:

| • Messages 🛛 🐼 🔀           |                                            |                    |           | RS. 🕒 🔺               | 1    |
|----------------------------|--------------------------------------------|--------------------|-----------|-----------------------|------|
| A Inhey (16)               | Official notes                             |                    |           |                       | 1    |
| Sent messages     Settings |                                            |                    |           | 1 Page size           | 20 丶 |
| Directory                  | Subject                                    | Entry type         | Term      | Entry date            |      |
|                            | erdemjegy törlés/ deletion of grade        | General entry      | 2020/21/1 | 2/15/2021 12:00:00 AM | E    |
|                            | Paid tuition fee 2020/21/1                 | General entry      | 2020/21/1 | 7/1/2020 12:00:00 AM  | E    |
| Savourite functions        | Felnőttképzési szerződés / Study Agreement | General entry      | Details   |                       |      |
|                            | nyelvvizsga bemenethez                     | General entry      | Print     |                       | 10   |
|                            | Felvételi határozat/Letter of Acceptance   | Admission decision | Uploaded  | l documents           | E    |
|                            | Paid tution fee 2020/21/2                  | General entry      | 2020/21/2 | 3/23/2021 12:00:00 AM | E    |
|                            | Number of results:1-6/6 (109 ms)           |                    |           |                       |      |

If you click on the title of the document, your browser downloads or opens it. If it opens it, you can download it from that tab.

| Neptun mobile                                                                                                    |                  | Choose term                    |                    | Terms: All terms |                  |
|----------------------------------------------------------------------------------------------------|------------------|--------------------------------|--------------------|------------------|------------------|
| Try the free Neptun app on your Android or iOS smartphone.                                                                                                    | ♦ Terms:         |                                |                    |                  | e ×              |
|                                                                                                    | Actions: A       | Uploaded documents             |                    |                  | 1                |
| 🖉 🕐 Messages 🛛 🐼 🔀                                                                                                    | Official a       |                                |                    |                  | 1 Page size 20 V |
| * Inbox (13)                                                                                                    | Official         | Document name                  | Туре               |                  | Filing number    |
| <ul> <li>Sent messages</li> <li>Settings</li> </ul>                                                                                                    |                  | COP_Sarah_Sample.pdf           | Hivatalos bejegyzé | és csatolmánya   | ×                |
| Directory                                                                                                    | Subject          | Number of results:0-0/0 (16 ms | 5)                 |                  |                  |
|                                                                                                    | erdemjeg         |                                |                    |                  | +                |
|                                                                                                    | Paid tuitie      |                                |                    |                  | •                |
|                                                                                                    | <u>Felnőttké</u> |                                |                    |                  | +                |
|                                                                                                    | nyelvvizs        |                                |                    |                  |                  |
|                                                                                                    | Felvételi        |                                |                    |                  |                  |
|                                                                                                    |                  |                                |                    |                  | L                |
| O Calendar                                                                                                    | Number of        |                                |                    |                  |                  |
| 4         2021.május         1           H         K         Sze         Cs         P         Szo         1           26         27         26         29         30         1         2         3         4         5         6         7         8         9           10         11         12         13         14         15         16           17         18         19         20         12         22         3         1         2 |                  |                                |                    |                  |                  |
| 24         25         26         27         28         29         30           31         1         2         3         4         5         6                                                                                                    |                  | Back                           |                    |                  |                  |
|                                                                                                    |                  |                                |                    |                  |                  |

It can happen you see the following.

|                                              | Uploaded documents              |      |               | 📄 🗏 📌 🥐          |         |     |
|----------------------------------------------|---------------------------------|------|---------------|------------------|---------|-----|
| <ul> <li>Mess</li> <li>Inbo</li> </ul>       |                                 |      |               | 1 Page size 20 V | *       | E   |
| Sent                                         | Document name                   | Туре | Filing number |                  | size 20 | 0 ~ |
| <ul> <li>Setti</li> <li>Direction</li> </ul> | No result                       |      |               |                  |         |     |
|                                              | Number of results:0-0/0 (16 ms) |      |               |                  | AM      |     |
|                                              |                                 |      |               |                  | M       | E   |
| 9 Favo                                       |                                 |      |               |                  | AM      | E   |
|                                              |                                 |      |               |                  | AM      | E   |
|                                              |                                 |      |               |                  | AM      | E   |
|                                              |                                 |      |               |                  | (511).  |     |
|                                              |                                 |      |               |                  |         |     |
| O Cale                                       |                                 |      |               |                  |         |     |
| Cale                                         |                                 |      |               |                  |         |     |

It means

- 1. the entry does not require any attachments.
- 2. the attachment is available in the Hungarian platform (recent Neptun malfunction).

For checking the attachment in the Hungarian Neptun platform, please change the language of Neptun for Hungarian.

| Education Admin. Nep                                          | tun Meet Street                            | Administration |             |                       | •    |
|---------------------------------------------------------------|--------------------------------------------|----------------|-------------|-----------------------|------|
| 🔉 Neptun news 🛛 🔂 🔀                                           | > Official notes                           |                |             |                       |      |
| Neptup mobile                                                 | Choose term                                | Terms          | : All terms |                       |      |
| Try the free Neptun app on your<br>Android or iOS smartphone. | Terms: All terms     List                  | ~              |             |                       |      |
|                                                               | Actions: Add to favourites                 |                |             |                       |      |
| <ul> <li>Messages</li> <li>♦ Inbox (16)</li> </ul>            | Official notes                             |                |             | 🗎 🚊 🛃                 | 1    |
| Sent messages                                                 |                                            |                |             | 1 Page size           | 20 ~ |
| <ul> <li>Settings</li> <li>Directory</li> </ul>               | Subject                                    | Entry type     | Term        | Entry date            |      |
|                                                               | erdemjegy törlés/ deletion of grade        | General entry  | 2020/21/1   | 2/15/2021 12:00:00 AM | E    |
|                                                               | Paid tuition fee 2020/21/1                 | General entry  | 2020/21/1   | 7/1/2020 12:00:00 AM  |      |
| Favourite functions 22 2                                      | Felnőttképzési szerződés / Study Agreement | General entry  | 2020/21/1   | 8/11/2020 12:00:00 AM |      |
|                                                               | nvelvvizsga bemenetbez                     | General entry  | 2020/21/1   | 7/19/2020 12:00:00 AM |      |

In the Hungarian platform, click on the 'Feltöltött dokumentumok' option next to the entry line:

| Neptun okostelefonra                                                                                                    | Félév választás                                              | Félévek             | : All terms  |                     |    |
|----------------------------------------------------------------------------------------------------|--------------------------------------------------------------|---------------------|--------------|---------------------|----|
| Próbálja ki az ingyenes Neptun<br>mobilalkalmazást Android vagy<br>iOS rendszerű okostelefonon.                                                                                                    | Félévek:     All terms     Listázás                          | ~                   |              |                     |    |
|                                                                                                    | Műveletek: Hozzáadás a kedvencekhez                          |                     |              |                     |    |
| ⊙ Üzenetek 🛛 🐼 🔀                                                                                                    | Hivatalos bejegyzések                                        |                     |              | 🗎 🚊 📌               | 1  |
| Beérkezett üzenetek (16)     Elküldött üzenetek                                                                                                    |                                                              |                     |              | 1 Oldalméret        | 20 |
| Beállítások     Címtár                                                                                                    | Tárgy                                                        | Bejegyzés típusa    | Félév        | Bejegyzés időpontja |    |
|                                                                                                    | erdemjegy törlés/ deletion of grade                          | Általános bejegyzés | 2020/21/1    | 2021.02.15. 0:00:00 |    |
|                                                                                                    | Befizetett tandíj 2020/21/1                                  | Általános bejegyzés | 2020/21/1    | 2020.07.01. 0:00:00 | 1  |
| 🛛 Kedvenc funkciók 🛛 😥 🔀                                                                                                    | Felnőttképzési szerződés / Study Agreement                   | Általános bejegyzé  | Részletek    |                     |    |
|                                                                                                    | nyelvvizsga bemenethez                                       | Általános bejegyzé  | Nyomtatás    | s                   |    |
|                                                                                                    | Felvételi határozat/Letter of Acceptance                     | Felvételi határozat | Feltöltött o | dokumentumok        |    |
|                                                                                                    |                                                              |                     |              | 2021 02 23 0.00.00  |    |
|                                                                                                    | Befizetett tandíj 2020/21/2                                  | Általános bejegyzés | 2020/21/2    | 2021.03.25. 0.00.00 |    |
|                                                                                                    | Befizetett tandíj 2020/21/2<br>Találatok száma:1-6/6 (47 ms) | Általános bejegyzés | 2020/21/2    | 2021.03.23. 0.00.00 |    |
| ) Naptár 😥 🔀                                                                                                    | Befizetett tandíj 2020/21/2<br>Találatok száma:1-6/6 (47 ms) | Általános bejegyzés | 2020/21/2    | 2021.03.23. 0.00.00 |    |
| <ul> <li>Naptár Ø ≥</li> <li>4 2021. május →</li> </ul>                                                                                                    | Befizetett tandíj 2020/21/2<br>Találatok száma:1-6/6 (47 ms) | Általános bejegyzés | 2020/21/2    | 2021.03.23. 0.00.00 |    |
| Naptár         Image: Second state           ↓         2021. május         ↓           H         K         Sze         Cs         P         Szo         ∨           26         27         28         29         30         1         2 | Befizetett tandíj 2020/21/2<br>Találatok száma:1-6/6 (47 ms) | Általános bejegyzés | 2020/21/2    | 2021.03.23. 0.00.00 |    |

If you still have a problem with the attachment, please contact DIA (Dept. of International Affairs).